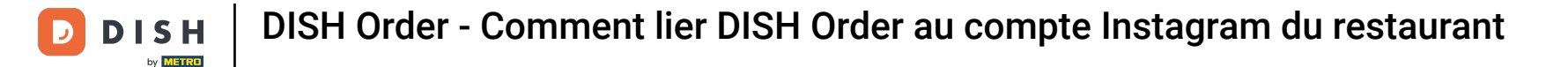

First visit your DISH Order Website of the restaurant et copy your URL.

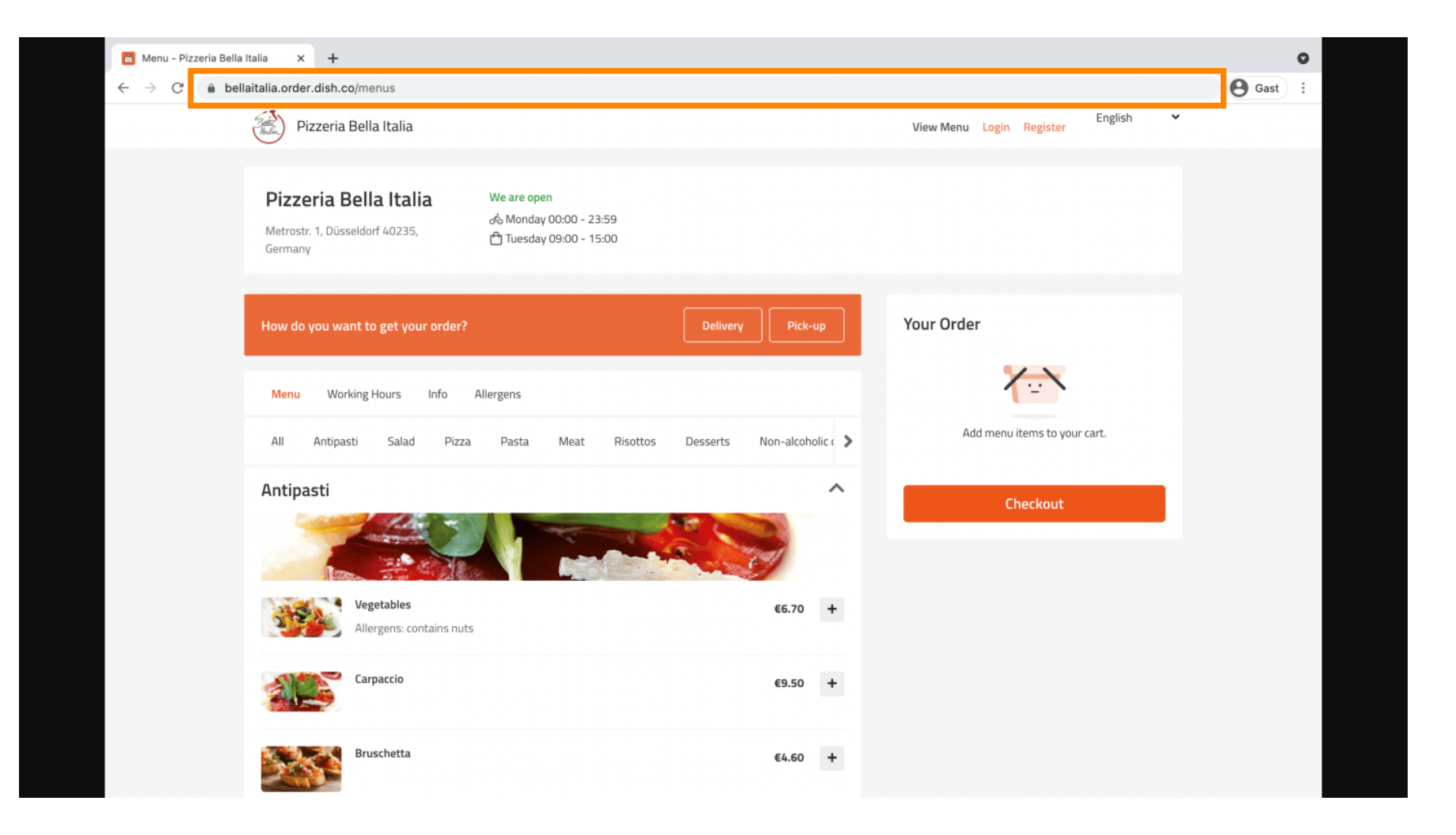

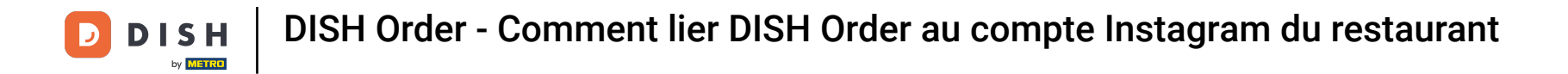

• The next step is to log in to your Instagram account et click on edit profile.

| Instagram     | Q Search $\widehat{\ } \overline{\ } \overline{\ } $ |
|---------------|----------------------------------------------------------------------------------------------------|
|               | Edit Profile                                                                                                    |
| met wearing 🍅 | Migrath Withham Mithamy                                                                                                    |
|               | Mar New York Control of Control of Control o                                                                                                    |
| Reposts #News | Food O About us O                                                                                                    |
|               |                                                                                                    |
|               | I POSTS AVED I TAGGED                                                                                                    |
|               |                                                                                                    |

**DISH** Order - Comment lier DISH Order au compte Instagram du restaurant

## • Now insert/type in your copied link at the website field.

| Instagram                  | Q Searc      | rch 🛆 🏹 🛨 ∅ ♡ 👘                                                                                                    |
|----------------------------|--------------|----------------------------------------------------------------------------------------------------|
|                            |              |                                                                                                    |
| Edit Profile               |              | after og som følde                                                                                                    |
| Professional Account       | Name         |                                                                                                    |
| Change Password            |              | Help people discover your account by using the name you're                                                                                           |
| Apps and Websites          |              | You can only change your name twice within 14 days.                                                                                                  |
| Email and SMS              | Username     |                                                                                                    |
| Push Notifications         |              | In most cases, you'll be able to change your username back to phonguyen68 for another 14 days. Learn More                                            |
| Manage Contacts            | Website      | https://bellaitalia.order.dish.co/menus                                                                                                    |
| Privacy and Security       | Bio          | Contract in Section                                                                                                    |
| Login Activity             |              |                                                                                                    |
| Emails from Instagram      |              | Personal Information Provide your personal information, even if the account is used for a business, a pet or something else. This won't be a part of |
| Switch to Personal Account | Email        | your public profile.                                                                                                    |
|                            |              | Confirm Email                                                                                                    |
|                            | Phone Number |                                                                                                    |
|                            | Condor       | Candar                                                                                                    |

## Défiler vers le bas et click on submit to save your settings.

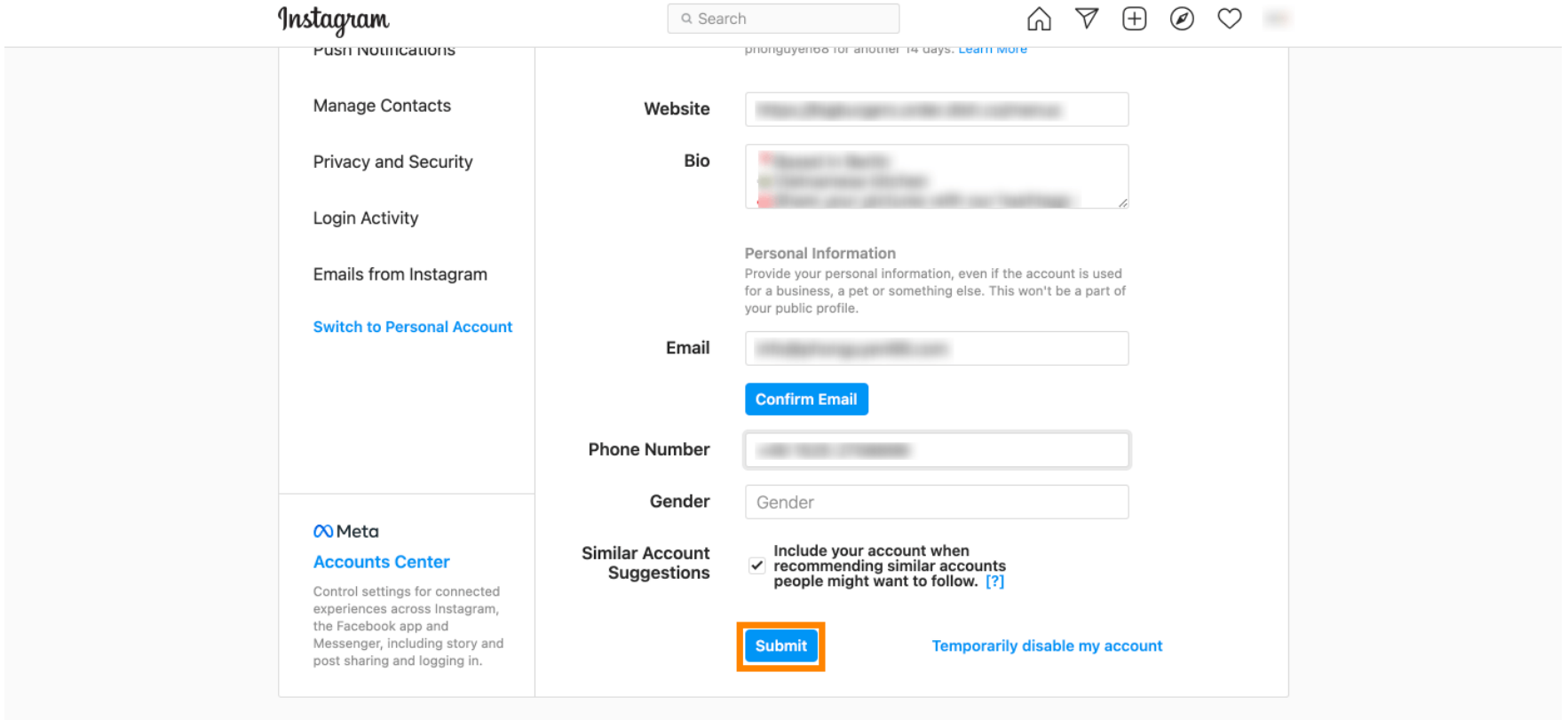

Meta About Blog Jobs Help API Privacy Impressum/Terms/NetzDG/UrhDaG Top Accounts Hashtags Locations Instagram Lite

English  $\vee$  © 2021 Instagram from Meta

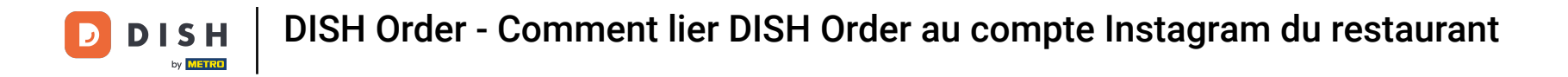

6 Go back to your profile et click on the link to prove if the link is working.

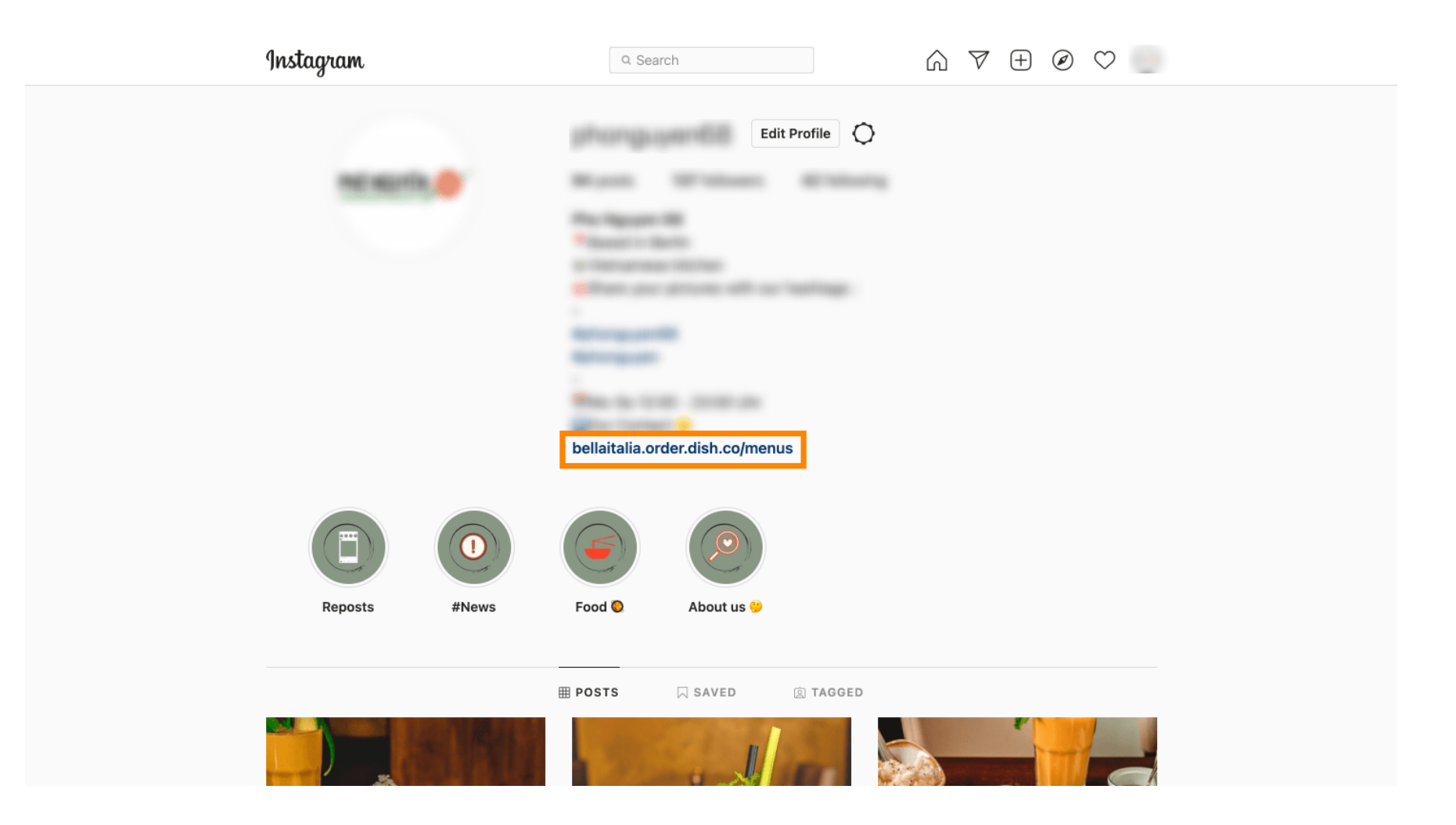

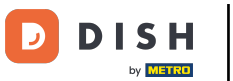

## That's it. You've successfully link your DISH Order Website with your Instagram account.

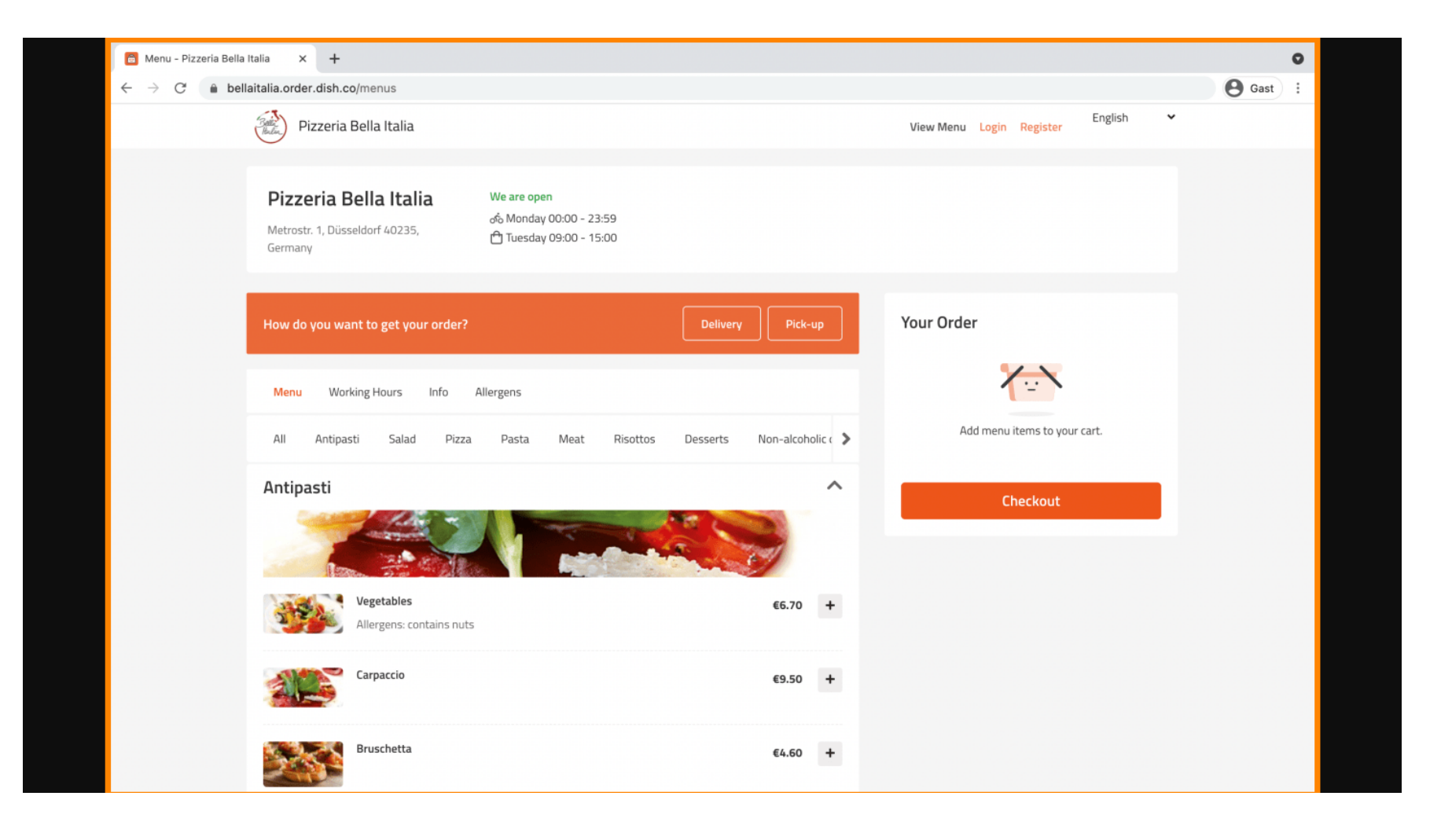

![](_page_6_Picture_0.jpeg)

![](_page_6_Picture_2.jpeg)

Scannez pour accéder au lecteur interactif